## Step by Step CPE

| N                                  | IASBA                         |   |  |    |
|------------------------------------|-------------------------------|---|--|----|
| Email                              | Sign In<br>@gmail.com         |   |  |    |
| Password                           | ۴~                            | 0 |  |    |
|                                    | Sign in                       |   |  |    |
| Forgot password?<br>NASBA OKTA Log | 2<br><u>jin Assistance</u>    |   |  |    |
| Don't hav                          | re an account? <u>Sign up</u> |   |  |    |
|                                    |                               |   |  | PA |

Pretty self explanatory. The password will change every 90 days.

## Step by Step CPE

|                       | Utah   License Number 159428-2601 A          | CTIVE              | Jan 01, 2023 - Dec 31, 2024 |
|-----------------------|----------------------------------------------|--------------------|-----------------------------|
|                       | License Issue Date Sep 21, 1988              |                    | Go to all reporting periods |
|                       | Compliance Status 🛿                          | Remaining Duration |                             |
|                       | ✓ Compliant                                  | 2 months, 16 days. |                             |
|                       | Last Calculated: October 3, 2024 02:35:42 PM |                    |                             |
| Requirement Summary V |                                              |                    | View Details                |

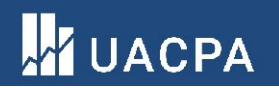

Once you log in, this page will come up. If you click on "View details" the next page will appear.

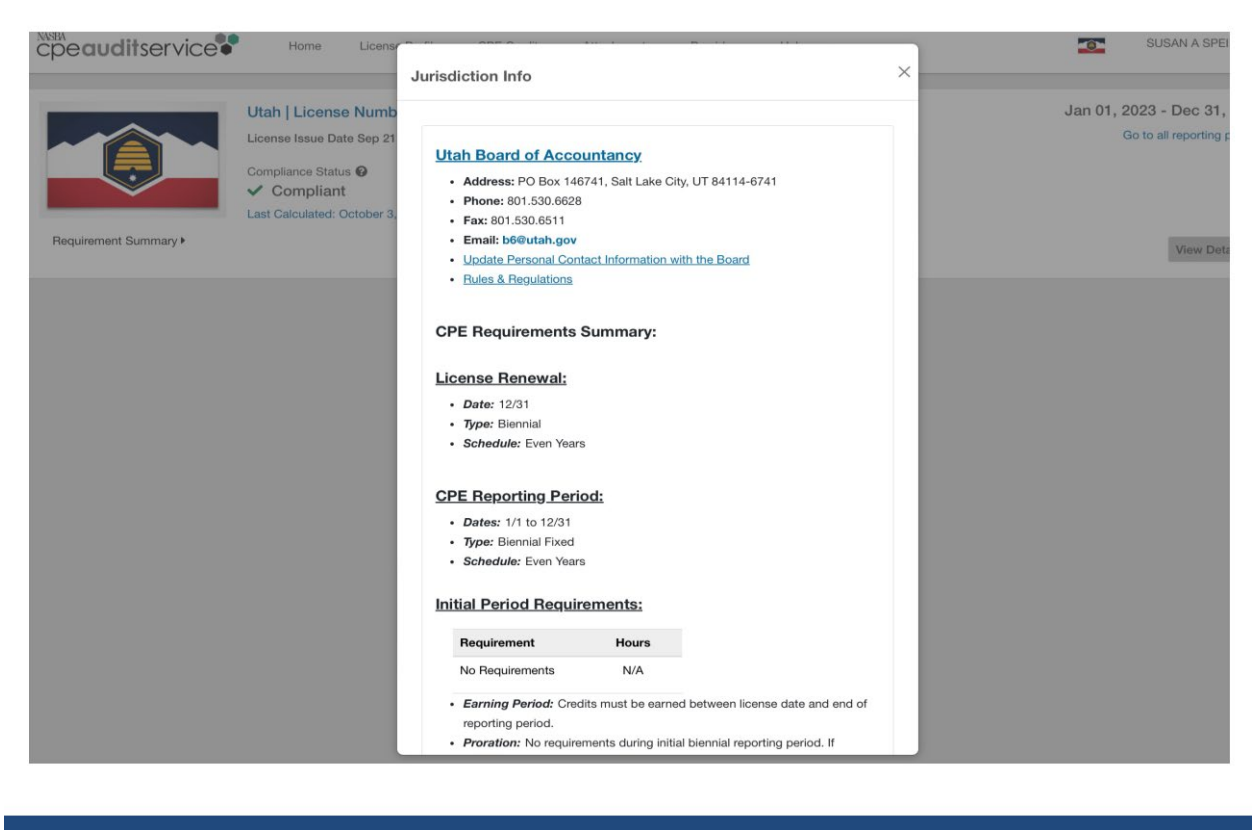

This gives info as to where you can go for questions at the state level. The <u>B6@utah.gov</u> is a monitored e-mail address.

January 01, 2023 to December 31, 2024 Time Remaining: 5 months, 2 days.

| Compliance Status |
|-------------------|
| ··· In Progress   |

Last Calculated: May 31, 2024 10:55:57 AM

| Attention:                                                                                                    |                                                                                            |                                                                                             |                                                                                                    |                                                                                               |                                                                                                  |                                                                                |
|----------------------------------------------------------------------------------------------------|--------------------------------------------------------------------------------------------|---------------------------------------------------------------------------------------------|----------------------------------------------------------------------------------------------------|-----------------------------------------------------------------------------------------------|--------------------------------------------------------------------------------------------------|--------------------------------------------------------------------------------|
| Carry Credit: The Utah Board of Accoun<br>be entered into CPE Audit Service UNLES<br>earned for the 2023-2024 period and any<br>previous year's entry, if you have carry ho<br>period. | tancy will NOT REQ<br>SS you are selected<br>credits earned in 202<br>urs you want calcula | UIRE any credits ca<br>for an audit of your<br>21-2022 that were of<br>ted in the new perio | arried from the 2021-2<br>CPE. If you are select<br>carried forward to the o<br>od, then you will need | 2022 Reporting Peri<br>cted for an audit, yo<br>current cycle. While<br>to enter all hours in | od to the 2023-2024 F<br>u should be prepared<br>the Board is not REC<br>ndividually for the 202 | Reporting Period to<br>to enter all credits<br>QUIRING the<br>1-2022 reporting |
| CPE FAQs: For questions regarding CPE                                                                                                    | Requirements, plea                                                                         | se review the CPE                                                                           | FAQs provided by the                                                                                   | e Utah Board of Acc                                                                           | countancy.                                                                                       |                                                                                |
| If you missed our webinars on CPE Credit                                                                                                    | t Entry in January, yo                                                                     | ou can view the Jar                                                                         | nuary 17th session.                                                                                    |                                                                                               |                                                                                                  |                                                                                |
| Tip for Uploading Course Attachments:<br>does not include punctuation, special cha                                                                                                    | : Before uploading a<br>aracters, or symbols                                               | a file from your com<br>as these may preve                                                  | nputer, please ensure t<br>ent a successful file up                                                    | that the filename in<br>pload.                                                                | cludes only alphanum                                                                             | eric characters and                                                            |
| Overview Compliance Report M                                                                                                    | lissing Information                                                                        | Notes                                                                                       |                                                                                                    |                                                                                               |                                                                                                  |                                                                                |
|                                                                                                    |                                                                                            |                                                                                             |                                                                                                    |                                                                                               |                                                                                                  | _                                                                              |
|                                                                                                    |                                                                                            |                                                                                             |                                                                                                    |                                                                                               | 6                                                                                                | Export 🔒 Print                                                                 |
| Requirements Summary Credit Adjust                                                                                                    | tments 1                                                                                   |                                                                                             |                                                                                                    |                                                                                               |                                                                                                  |                                                                                |
| Carry Credit                                                                                                    |                                                                                            |                                                                                             |                                                                                                    |                                                                                               |                                                                                                  |                                                                                |
|                                                                                                    |                                                                                            |                                                                                             |                                                                                                    |                                                                                               |                                                                                                  |                                                                                |

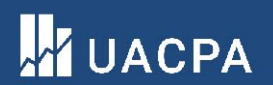

This is the next page.

| equirements Summary Cred                                                                                              | it Adjustments 58                                                                                                |                                               |                                                                                                    |                                                                                          |                                                                                                    |                                |
|----------------------------------------------------------------------------------------------------|----------------------------------------------------------------------------------------------------|-----------------------------------------------|----------------------------------------------------------------------------------------------------|------------------------------------------------------------------------------------------|----------------------------------------------------------------------------------------------------|--------------------------------|
| Carry Credit 💲                                                                                                    |                                                                                                    |                                               |                                                                                                    |                                                                                          |                                                                                                    |                                |
| Requirements                                                                                                    | Required                                                                                                    | Carried                                       | Earned                                                                                                    | Short                                                                                    | Available Carry<br>→                                                                                                    | Requireme<br>Met?              |
| lotal Hours                                                                                                    | 80                                                                                                    | 0                                             | 129                                                                                                    |                                                                                          | 40                                                                                                    | ~                              |
| Ethics                                                                                                    | 3                                                                                                    | 0                                             | 9.5                                                                                                    |                                                                                          | 6.5                                                                                                    | ~                              |
| UT Rules and Regulations                                                                                              | 1                                                                                                    | 0                                             | 2                                                                                                    |                                                                                          | 1                                                                                                    | ~                              |
| Add or Update<br>Attachments for<br>Course                                                                            |                                                                                                    |                                               |                                                                                                    |                                                                                          | All                                                                                                    | \$                             |
| Add or Update<br>Attachments for<br>Course                                                                            | Title                                                                                                    |                                               | rse<br>∳Provider ∳                                                                                              | Delivery<br>Method                                                                       | All<br>Program<br>Type                                                                                                    | ¢<br>Total<br>Earned           |
| Add or Update<br>Attachments for<br>Course<br>Date<br>Oct 3, 2024 1                                                   | Title<br>2023 AICPA & CIMA Natio<br>Sophisticated Tax Confere                                                    | ence Cou                                      | rse<br>Ibber Provider                                                                                           | Delivery<br>Method<br>Group Live                                                         | All Program Type AICPA and State Society Programs                                                                                                    | ¢<br>Total<br>Earned<br>9      |
| Add or Update<br>Attachments for<br>Course<br><b>Date</b><br>Oct 3, 2024<br>Sep 16, 2024<br>1                         | Title<br>2023 AICPA & CIMA Natio<br>Sophisticated Tax Confere<br>AICPA Town Hall Series 09                       | Cou<br>Nur<br>Dnal Tax and<br>ence<br>9162024 | rse<br>iber Provider<br>AICPA<br>AICPA                                                                          | Delivery<br>Method<br>Group Live<br>Group Internet-<br>Based                             | All<br>Program<br>Type<br>AICPA and<br>State Society<br>Programs<br>AICPA and<br>State Society<br>Programs                                                                                                    | ¢<br>Total<br>Earned<br>9<br>1 |
| Add or Update<br>Attachments for<br>Course         Date         Oct 3, 2024         Sep 16, 2024         Sep 11, 2024 | Title<br>2023 AICPA & CIMA Natic<br>Sophisticated Tax Conference<br>AICPA Town Hall Series 05<br>Social Security | Cou<br>Num<br>onal Tax and<br>ence 9162024    | rse Provider AICPA<br>AICPA<br>AICPA<br>Utah<br>Association<br>of Certified<br>Public<br>Accountants<br>(UACPA) | Delivery<br>Method<br>Group Live<br>Group Internet-<br>Based<br>Group Internet-<br>Based | All<br>Program<br>Program<br>AICPA and<br>State Society<br>Programs<br>AICPA and<br>State Society<br>Programs<br>AICPA AID<br>State Society<br>Programs<br>AICPA AID<br>State Society<br>Programs<br>AICPA AID<br>State Society<br>Programs<br>AICPA AID<br>State Society<br>Programs<br>AICPA AID<br>State Society<br>Programs<br>AICPA AID<br>State Society<br>Programs<br>AICPA AID<br>State Society<br>AICPA AID<br>State Society<br>Programs<br>AICPA AID<br>State Society<br>Programs<br>AICPA AID<br>State Society<br>Programs<br>AICPA AID<br>State Society<br>Programs<br>AICPA AID<br>State Society<br>Programs<br>AICPA AID<br>State Society<br>Programs<br>AICPA AID<br>State Society<br>Programs<br>AICPA AID<br>AICPA AID<br>AICPA | Total Earned                   |

A you scroll down from the previous page, you will see a summary of your credits. This causes confusion to a lot as this isn't how CPAs read reports. Everything rolls up into the Total hours. There is no carryforward on Ethics or Utah Laws and Rules. NASBA is indicating that the overage is included in the "Earned" credits.

If members ask, there is no carryforward for Ethics or Utah Laws and Rules. If extra credits are taken, they should be counted in the regular CPE hours. There is a maximum of 40 hours carryforward that will go into next year.

If a person renews their license before the end of the year, and takes additional CPE and reports it, it's supposed to roll into the next reporting period – we'll see if that really happens.

## Add Attachment

| C Upload new from computer Associate existing attachment                                                                             |        |                  |      |
|----------------------------------------------------------------------------------------------------|--------|------------------|------|
| Choose File or drag and drop files here to upload<br>Upload file from your computer (jpg, png, doc, xls or pdf). Max file size 10MB. |        |                  |      |
| Select Delivery Method 😧                                                                                                    |        |                  |      |
| O Group Live                                                                                                    |        |                  |      |
| O Group Internet-Based                                                                                                    |        |                  |      |
| O Blended Learning                                                                                                    |        |                  |      |
| O Nano Learning                                                                                                    |        |                  |      |
| O Interactive Self Study                                                                                                    |        |                  |      |
| O Non-interactive Self Study                                                                                                    |        |                  |      |
| O QAS Self Study                                                                                                    |        |                  |      |
| O Other Learning Activity (APM / CPE Technical Reviewer / Practice Review)                                                           |        |                  |      |
| Select Program Type 😧                                                                                                    |        |                  |      |
|                                                                                                    | Cancel | Save and Add New | Save |

You can drag the CPE certificate over to the top box as you begin to input CPE.

You must select a "Delivery Method" and program type in order to proceed.

| Select Program Type 🚱                                                                                                    | \$                      | Professional education and development programs offered by the American Institute of Certified Public Accountants (AICPA) or any state CPA Society. |
|----------------------------------------------------------------------------------------------------|-------------------------|----------------------------------------------------------------------------------------------------|
| Enter Credit Detail for AICPA and State So                                                                                                    | ociety Programs Courses |                                                                                                    |
| * Start Date 😧<br>mm/dd/yyyy                                                                                                    | • End Date  mm/dd/yyyy  |                                                                                                    |
| * Country 😧<br>Select a country                                                                                                    | * State/Province 🕑      |                                                                                                    |
| <ul> <li>Provider          To search for a provider, please type in the provider name or the NASBA Registry Sponsor ID.         Select a provider         If your provider is not found, add a new provider below.         Add Provider</li></ul> | <b>v</b>                |                                                                                                    |

Is this provider registered with other Boards or agencies? If yes, add a new registration below.

Add Registration

This is pretty self explanatory. We have added UACPA and Utah Association of Certified Public Accountants. We have asked that the system utilize machine learning.

| Add Subject Area      |                |                             |             |
|-----------------------|----------------|-----------------------------|-------------|
| Subject Area 😧        |                |                             |             |
| Select a subject area | ¢)             |                             |             |
| CPE Credit 😧          |                |                             |             |
| \$                    |                |                             |             |
| Add Subject Area      |                |                             |             |
|                       |                |                             |             |
| ubject Area           | Reported Hours |                             |             |
| ehavioral Ethics      | 4              | ₽ ×                         |             |
| legulatory Ethics     | 1              | ø ×                         |             |
| Previous 1 Next »     |                | Showing 1 to 2 of 2 entries |             |
|                       |                | Show 25 🗸 entries           |             |
|                       |                |                             |             |
| otes                  |                |                             |             |
|                       |                |                             |             |
|                       |                |                             |             |
|                       |                |                             |             |
|                       |                |                             | S Add Notes |
|                       |                |                             |             |
|                       |                |                             |             |
|                       |                |                             |             |
|                       |                |                             |             |
|                       |                |                             |             |

When reporting for Ethics, you need to select Behavioral Ethics from the drop down. In the CPE credit box, type in how many hours and then click subject area. For Utah Laws and Rules, choose Regulatory Ethics and again add the hours and click on add subject area. You should get the next slide...

Side note – you have to click on the add subject area with each set of CPE you're reporting. This is throwing a lot of people off. In my opinion, the box is in the wrong place.

| Subject Area                                       | Reported Hours                                     |                                                                                               |                            |
|----------------------------------------------------|----------------------------------------------------|-----------------------------------------------------------------------------------------------|----------------------------|
| Behavioral Ethics                                  | 1                                                  | ₽ ×                                                                                           |                            |
| « Previous 1 Next »                                |                                                    | Showing 1 to 1 of 1 entry                                                                     |                            |
|                                                    |                                                    | Show 25 🗸 entries                                                                             |                            |
| Course Questions                                   |                                                    |                                                                                               |                            |
| Course/Credit Questions                            |                                                    |                                                                                               |                            |
| Utah Association of Certified Public A             | ccountants (UACPA) - No Course Number - Utah       | Laws and Rules - 07/29/2024                                                                   |                            |
| Does the content of this course includ<br>website. | le at least one hour of education on the Utah Cert | tified Public Accountant Licensing Act and Certified Public Accountant Licensing Act Rule? If | f you are unsure, please n |
| O Yes                                              |                                                    |                                                                                               |                            |
| ON C                                               |                                                    |                                                                                               |                            |
| Notes                                              |                                                    |                                                                                               |                            |
|                                                    |                                                    |                                                                                               |                            |
|                                                    |                                                    |                                                                                               |                            |
|                                                    |                                                    |                                                                                               |                            |
|                                                    |                                                    |                                                                                               |                            |

.

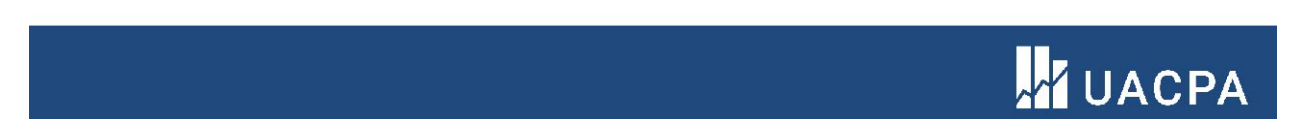

For the ethics CPE, after the subject is chosen, this box should appear. Sometimes it does, sometimes it doesn't.

| Add | or Update<br>for Co | e Attach<br>ourse | nments     |                                                                 |   |                  |                                                                   |                      | 7 | AJI                                 | ÷                 | T |
|-----|---------------------|-------------------|------------|-----------------------------------------------------------------|---|------------------|-------------------------------------------------------------------|----------------------|---|-------------------------------------|-------------------|---|
|     | Date                | ÷                 |            | Title                                                           | ÷ | Course<br>Number | Provider                                                          | Delivery Method      | ÷ | Program Type 🛛 🍦                    | Total<br>Reported | ₹ |
| • □ | Oct 3, 2            | 024               | 1          | 2023 AICPA & CIMA National Tax and Sophisticated Tax Conference |   |                  | AICPA                                                             | Group Live           |   | AICPA and State<br>Society Programs | 9                 | : |
| • □ | Sep 16,             | 2024              | 1          | AICPA Town Hall Series 09162024                                 |   |                  | AICPA                                                             | Group Internet-Based |   | AICPA and State<br>Society Programs | 1                 | : |
| • □ | Sep 11,             | 2024              | 1          | Social Security                                                 |   |                  | Utah Association of<br>Certified Public<br>Accountants<br>(UACPA) | Group Internet-Based |   | AICPA and State<br>Society Programs | 1                 | 1 |
| • □ | Aug 14,             | 2024              | 1          | UACPA Update - Lecture Series                                   |   |                  | Utah Association of<br>Certified Public<br>Accountants<br>(UACPA) | Group Internet-Based |   | AICPA and State<br>Society Programs | 1                 | : |
| • □ | Aug 1, 2            | 024               | 1          | AICPA Town Hall Series                                          |   |                  | AICPA                                                             | Group Internet-Based |   | AICPA and State<br>Society Programs | 1                 | ÷ |
| • □ | Jul 29, 2           | 2024              | <b>b</b> 0 | Utah Laws and Rules                                             |   |                  | Utah Association of<br>Certified Public<br>Accountants<br>(UACPA) | Group Internet-Based |   | AICPA and State<br>Society Programs | 1                 | : |
| • □ | Jul 18, 2           | 2024              | 6 0        | AICPA Downhill Series 07-18-2024                                |   |                  | AICPA                                                             | Group Internet-Based |   | AICPA and State<br>Society Programs | 1                 | : |
| • □ | Jun 7, 2            | 024               | <b>i</b> 1 | 2024 June Leadership Council                                    |   |                  | Utah Association of<br>Certified Public<br>Accountants<br>(UACPA) | Group Live           |   | AICPA and State<br>Society Programs | 5                 | ÷ |
| • □ | May 10,<br>2024     |                   | 1          | 2024 Taxes Now Conference                                       |   |                  | Utah Association of<br>Certified Public<br>Accountants<br>(UACPA) | Group Live           |   | Committee Meetings                  | 4                 | : |
| • □ | May 10,<br>2024     |                   | <b>1</b>   | 2024 Taxes Now Conference                                       |   |                  | Utah Association of<br>Certified Public<br>Accountants<br>(UACPA) | Group Live           |   | Other Organization's<br>Programs    | 4                 | : |
| • □ | Mar 21,             | 2024              | <b>i</b> 1 | 2024 AICPA Regional Council                                     |   |                  | AICPA                                                             | Group Live           |   | AICPA and State<br>Society Programs | 4.5               | : |
| • • | Feb 29,             | 2024              | <b>1</b>   | AICPA Town Hall Series                                          |   |                  | AICPA                                                             | Group Internet-Based |   | AICPA and State                     | 1                 | : |

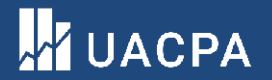

If the box doesn't appear, go into the main screen and edit the class and the screen will appear.

You will click on the 3 dots on the right hand side of the page. There will be an edit symbol. From that point you can re-enter the class and the question box will appear. A pain – I know. 🕄